## Computing

## Wie kann ich in Java SE die automatischen Updates deaktivieren bzw. aktivieren?

- Windows-Button drücken, den Menü-Punkt Alle Programme Java Configure Java oder Java konfigurieren auswählen.
- Alternativ: Windows-Button drücken, den Befehl Java eingeben und Configure Java oder Java konfigurieren auswählen.
- Wichtig: Damit Sie die Konfiguration ändern können, benötigen Sie Administratorrechte (Rechtsklick auf den Eintrag, Als Administrator ausführen auswählen, ggf. müssen Sie nun Ihren Benutzernamen und Ihr Passwort eingeben).
- Es öffnet sich das Java Control Panel.
- Auf den Reiter **Update** wechseln.
- Vor der Option **Automatisch nach Updates suchen** den Haken setzen (automatische Updates sind **eingeschaltet**) oder herausnehmen (automatische Updates sind **ausgeschaltet**).
- Sobald Sie das Häkchen herausnehmen, erscheint eine Meldung, in der Sie auf den Nicht pr
  üfen-Button klicken, wenn Sie das automatische Update wirklich deaktivieren m
  öchten (Sicherheitsrisiko!).
- Die Änderungen werden über einen Klick auf den **Anwenden** oder **OK** -Button übernommen.

Eindeutige ID: #1111 Verfasser: Christian Steiner Letzte Änderung: 2015-08-20 12:41